Testrapport Kiezen op Afstand Browser Compatibliteits Test

> Augustus 2006 Dit document heeft 25 pagina's

#### **Document historie**

| Versie | Datum      | Bijzonderheden                        | Autorisatie |
|--------|------------|---------------------------------------|-------------|
| 0.1    | 30-07-2006 | Opzet                                 |             |
| 0.2    | 29-08-2006 | Typografische wijzigingen doorgevoerd |             |

#### **Plaats document**

De bron van dit document is te vinden in:

D:\TEST-KOA\PDTEST\TRTEST\BrowserCompatibilitytest\Testrapport BCT 0.2JG-AO.doc

Verwijder -KOA\PDTE Projectdocu Testrapport ytest\Testra

# Inhoudsopgave

| 1 | Δίσοι          | meen //                                       |  |
|---|----------------|-----------------------------------------------|--|
| ' | 11             | Inleiding                                     |  |
|   | 12             | Referenties                                   |  |
|   | 1.2 1          | Apmerkingen                                   |  |
| 2 | Toeti          | nlan                                          |  |
| 2 | 21             | Scone van het testen 5                        |  |
|   | 2.1            | Organisatie/ rollen/ verantwoordelijkheden    |  |
|   | 2.2            | Testomaeving(en)                              |  |
|   | 2.0            | Browsers en Operating Systems                 |  |
| ર | Z.U.1<br>Testi | resultaten                                    |  |
| Ő | 3.1            | Testresultaten Voting Window 7                |  |
|   | 311            | Algemeen 7                                    |  |
|   | 312            | Schermen 7                                    |  |
|   | 313            | Afgesloten 16                                 |  |
|   | 314            | 17 Output                                     |  |
|   | 32             | Testresultaten FAT registratie (eFormulieren) |  |
|   | 3.2.1          | Algemeen 18                                   |  |
| 4 | Conc           | clusie                                        |  |

# 1 Algemeen

### 1.1 Inleiding

In dit document worden de resultaten van de Browser Compatibiliteits Test voor Kiezen op Afstand beschreven.

### 1.2 Referenties

| Nr | Referentie                         | Versie       |
|----|------------------------------------|--------------|
| 1  | Master Test Plan Kiezen op Afstand | 0.26         |
| 2  | Testplan BCT Kiezen op Afstand     | 0.6          |
| 3  | Testcases BCT                      | 0.3          |
| 4  | Flow Voting Pages                  | (26-06-2006) |
| 5  | RIES-2007 Schermen Vote collection | 0.1          |
| 6  | FO Kiezen op Afstand               | 3.4          |

## 1.3 Opmerkingen

Enkele algemene opmerkingen aangaande het uitvoeren van de test.

- De Voting Window (stemdienst) als het registratie onderdeel (eFormulieren) zijn getest.
   De overige componenten waren zijn nog niet beschikbaar voor het testteam en maken ook geen onderdeel van de browsercompatibiliteitsscope.
- Beide omgevingen worden beheerd door externe partijen. De test op de Voting Window is op afstand uitgevoerd op de omgeving zoals deze in beheer is bij Surfnet. De test op het registratie onderdeel is uitgevoerd bij ter beschikking gestelde testomgeving van het project eFormulieren.
- De ontwikkelde Voting Window was nog deels in ontwikkeling tijdens het testtraject. Derhalve is de BCT ook nog een keer uitgevoerd nadat een aangepaste versie door het Waterschapshuis is opgeleverd.

# 2 Testplan

### 2.1 Scope van het testen

De FAT test bestaat uit de volgende componenten:

Functionele systeemtest Voting Window

Met de functionele systeemtest wordt getest of de functionele werking van de Voting Window voldoet aan de eisen. Het testteam van Kiezen op Afstand heeft deze test uitgevoerd.

De testuitvoering vindt plaats per scherm:

- SSL
- Welkom
- Start
- Selecteren Politieke Partij
- Selecteren kandidaat
- Bevestiging selectie
- Versturen

- Statusoverzicht
- Technische Steminformatie
- Stemcode onbekend
- Voortijdig afsluiten
- Afsluiten
- Afdrukken technische stem
- Opslaan technische stem

Voor elk van deze schermen is een checklist opgesteld, waarbij het specifieke testgeval en de uitvoervoorspelling zijn opgenomen.

Functionele systeemtest eFormulier

Met de functionele test systeemtest worden de registratie formulier(en) getest, waar een kiezer zich kan registreren om zich aan te melden als kiezer bij de gemeente Den Haag. Het testteam van Kiezen op Afstand heeft deze test uitgevoerd.

De testuitvoering vindt plaats per scherm:

- Introductie
- Verblijf
- Stemwijze
- Gegevens kiezer
- Stemgegevens
- Formulier afdrukken
- Afsluiting
- PDF

### 2.2 Organisatie/ rollen/ verantwoordelijkheden

In deze paragraaf wordt een overzicht gegeven van de verschillende verantwoordelijkheden binnen de teststrategie:

| Testsoort                     | Verantwoordelijke rol      |
|-------------------------------|----------------------------|
| Browser Compatibiliteits Test | Testteam Kiezen op Afstand |

#### 2.3 Testomgeving(en)

#### 1) Functionele systeemtest Votingwindow

De testactiviteiten door het testteam Kiezen op Afstand zijn uitgevoerd in de omgeving welke in beheer is bij Surfnet en uiteindelijk tot productieomgeving zal worden verheven. De omgeving is ingericht met een representatieve set testdata ten behoeve van het testen van verschillende aspecten van het systeem. De test die is uitgevoerd wordt een blackbox test genoemd. Er is geen toegang tot andere onderdelen van de infrastructuur om bijvoorbeeld te verifiëren wat wel/niet wordt opgeslagen in de database.

2) Functionele systeemtest registratie (eFormulieren)

De testactiviteiten zijn uitgevoerd door het testteam Kiezen op Afstand in verschillende (platform) omgevingen die uiteindelijk ook door de eindgebruikers kunnen worden gebruikt. De omgeving is ingericht door de het project eFormulieren. Deze test die is uitgevoerd is een blackbox test.

#### 2.3.1 **Browsers en Operating Systems**

De browsercompatibiliteitstest is uitgevoerd worden onder een aantal verschillende Operating Systems en met verschillende browsers. Hieronder wordt een overzicht gegeven van de verschillende combinaties van Operating Systems en browsers waaraan de webapplicaties worden getoets bij de testuitvoering.

| Platform<br>Browser        | Windows XP<br>Professional<br>SP2 | Windows<br>2000 | SuSe Linux<br>9.0<br>(KDE 3.1.4) | MacOS X<br>(10.3) <sup>1</sup> |
|----------------------------|-----------------------------------|-----------------|----------------------------------|--------------------------------|
| Safari 1.0.3 <sup>2</sup>  |                                   |                 |                                  | Х                              |
| Opera 9.0                  | X                                 |                 |                                  |                                |
| Opera 8.54                 | X                                 |                 |                                  |                                |
| Konqueror 3.1.4            |                                   |                 | X                                |                                |
| Mozilla FireFox 1.5.0.4    | Х                                 | Х               |                                  | Х                              |
| Mozilla FireFox 1.0.4      | Х                                 |                 |                                  |                                |
| Internet Explorer 7 beta 3 | X                                 |                 |                                  |                                |
| Internet Explorer 6        | X                                 | Х               |                                  |                                |
| Netscape 8.1               | X                                 |                 |                                  |                                |

De geteste versie van MacOS X (versie 10.3 of 'Panther') is niet de meest recente versie van het besturingssysteem (versie 10.4 of 'Tiger'). Dit, omdat de meest recente versie niet beschikbaar is voor het testteam. <sup>2</sup> Als gevolg van het gebruik van MacOS X versie 10.3, is het niet mogelijk om de meest recente versie van de Safari browser

<sup>(2.0</sup> of Safari RSS), daar deze enkel onder 10.4 of hoger draait.

# 3 Testresultaten

Enkele algemene opmerkingen aangaande het uitvoeren van de functionele test van de Voting Window.

Tijdens de browsertest staan drie uitgangspunten voorop bij de bepaling van de prioriteit van de bevindingen:

- Er wordt gefocussed op een juiste functionele werking van het systeem onder de browser / OS combinatie. De applicatie dient correct te functioneren;
- Browsers dienen correct met 128 bits SSL encryptie te werken;
- Er zijn geen storende of belemmerende afwijkingen in de weergave;
- Er zijn geen onhandige of 'slordige' afwijkingen in de weergave.

### 3.1 **Testresultaten Voting Window**

### 3.1.1 Algemeen

### 3.1.1.1 SSL

| Testgeval | Beschrijving                                                                                                    | Uitvoervoorspelling                                                | OK? |  |
|-----------|----------------------------------------------------------------------------------------------------|--------------------------------------------------------------------|-----|--|
| BT1L1F1   | Domein beschikt over een certificaat                                                                                                    | De communicatie met de website is<br>beveiligd door middel van SSL |     |  |
|           | 1. MAC OSX (10.3) / Safari 1.0.3: De tekst op de site over controleren SSL gaat nie op voor Safari (kan niet klikken op slotje) – BUGID 334 |                                                                    |     |  |

### 3.1.2 Schermen

#### 3.1.2.1 SSL Waarschuwing

| Testgeval | Beschr | ijving                                                                    | Uitvoervoorspelling                                                       | OK?     |  |
|-----------|--------|---------------------------------------------------------------------------|---------------------------------------------------------------------------|---------|--|
| BT2L1F1   | Schern | nopbouw                                                                   | Scherm is correct opgebouwd.                                              |         |  |
|           |        |                                                                           | Teksten zijn juist.                                                       |         |  |
|           | 1.     | Windows XP Professional SP2                                               | / Opera 8.54: Het venster blijft beperkt to                               | ot een  |  |
|           | [      | maximum hoogte. Als het vens                                              | ter vergroot wordt, gaat het middelste fra                                | me      |  |
|           |        | (met de tekst) niet mee. Er wor                                           | dt gebruik gemaakt van een scrollbar. (D                                  | it      |  |
|           |        | geldt voor alle schermen) – BU                                            | IGID 20                                                                   |         |  |
|           | 2.     | Windows XP Professional SP2                                               | / Opera 8.54: / De tekst "Klik op 'verder'                                | om      |  |
|           |        | door te gaan" is erg klein (Dit g                                         | eldt voor alle pagina's) – BUGID 329                                      |         |  |
|           | 3.     | Windows XP Professional SP2                                               | / Opera 8.54: Onhover-texten doen het r                                   | niet.   |  |
|           |        | Er is gebruik gemaakt van alt-a                                           | attirbuten ipv title-attributen. – BUGID 328                              | 3       |  |
|           | 4.     | Windows XP Professional SP2 / Opera 9: Het venster blijft beperkt tot een |                                                                           |         |  |
|           |        | maximum hoogte. Als het venster vergroot wordt, gaat het middelste frame  |                                                                           |         |  |
|           |        | (met de tekst) niet mee. Er wor                                           | (met de tekst) niet mee. Er wordt gebruik gemaakt van een scrollbar. (Dit |         |  |
|           |        | geldt voor alle schermen) – BUGID 20                                      |                                                                           |         |  |
|           | 5.     | Windows XP Professional SP2                                               | / Opera 9: De tekst "Klik op 'verder' om d                                | loor    |  |
|           |        | te gaan" is erg klein (Dit geldt v                                        | oor alle pagina's)- BUGID 329                                             |         |  |
|           | 6.     | Windows XP Professional SP2                                               | / Opera 9: Onhover-texten doen het niet                                   | . Er is |  |
|           |        | gebruik gemaakt van alt-attirbu                                           | gebruik gemaakt van alt-attirbuten ipv title-attributen – BUGID 328       |         |  |
|           | 7.     | MAC OSX (10.3) / Safari 1.0.3:                                            | Voor alle schermen geldt dat het gebruil                                  | < van   |  |
|           |        | TAB om naar een volgende bu                                               | tton / invoerveld te gaan, beperkt mogelij                                | k is.   |  |
|           |        | De onderste buttons (wijzigen/s                                           | stoppen/verder)worden niet meegenome                                      | า       |  |

|         | BUGID 340 |                                                       |             |
|---------|-----------|-------------------------------------------------------|-------------|
| BT2L1F2 | Stoppen   | Button 'Stoppen' leidt naar het scherm<br>'Afsluiten' | $\boxtimes$ |
| BT2L1F3 | Verder    | Button 'Verder' leidt naar het scherm<br>'Welkom'     | $\boxtimes$ |

# 3.1.2.2 Welkom

| Testgeval | Beschrijving                                                                                                    | Uitvoervoorspelling                                                                                                    | OK?                                              |
|-----------|----------------------------------------------------------------------------------------------------|----------------------------------------------------------------------------------------------------|--------------------------------------------------|
| BT2L2F1   | Schermopbouw                                                                                                    | Scherm is correct opgebouwd.<br>Teksten zijn juist.                                                                                                    |                                                  |
|           | <ol> <li>Windows XP F<br/>maximum hoo<br/>(met de tekst)<br/>geldt voor alle</li> <li>Windows XP F<br/>door te gaan" i</li> <li>Windows XP F<br/>Er is gebruik g</li> <li>Windows XP F<br/>maximum hoo<br/>(met de tekst)<br/>geldt voor alle</li> <li>Windows XP F<br/>te gaan" is erg</li> <li>Windows XP F<br/>te gaan" is erg</li> </ol> | Professional SP2 / Opera 8.54: Het venster blijft beperkt tot<br>gte. Als het venster vergroot wordt, gaat het middelste fram<br>niet mee. Er wordt gebruik gemaakt van een scrollbar. (Dit<br>schermen) – BUGID 20<br>Professional SP2 / Opera 8.54: / De tekst "Klik op 'verder' or<br>s erg klein (Dit geldt voor alle pagina's) – BUGID 329<br>Professional SP2 / Opera 8.54: Onhover-texten doen het nie<br>emaakt van alt-attirbuten ipv title-attributen. – BUGID 328<br>Professional SP2 / Opera 9: Het venster blijft beperkt tot eer<br>gte. Als het venster vergroot wordt, gaat het middelste fram<br>niet mee. Er wordt gebruik gemaakt van een scrollbar. (Dit<br>schermen) – BUGID 20<br>Professional SP2 / Opera 9: De tekst "Klik op 'verder' om do<br>klein (Dit geldt voor alle pagina's)- BUGID 329<br>Professional SP2 / Opera 9: De tekst "Klik op 'verder' om do<br>klein (Dit geldt voor alle pagina's)- BUGID 329 | een<br>ne<br>m<br>et.<br>n<br>ne<br>Dor<br>Er is |
| BT2L2F2   | Stoppen                                                                                                    | Button 'Stoppen' leidt naar het scherm<br>'Afsluiten'                                                                                                    | $\boxtimes$                                      |
| BT2L2F3   | Terug                                                                                                    | Button 'Terug' leidt naar het scherm<br>'SSL Waarschuwing'                                                                                                    |                                                  |
| BT2L2F4   | Verder                                                                                                    | Button 'Verder' leidt naar het scherm<br>'Start'                                                                                                    |                                                  |
| BT2L2F5   | link www.kiezenuithetb                                                                                                    | uitenland.nl De link www.kiezenuithetbuitenland.nl opent de pagina in een nieuw venster                                                                                                    |                                                  |

### 3.1.2.3 Start

| Testgeval                            | Beschr       | rijving                                | Uitvoervoorspelling                          | OK?    |
|--------------------------------------|--------------|----------------------------------------|----------------------------------------------|--------|
| BT2L3F1                              | Schermopbouw |                                        | Scherm is correct opgebouwd.                 |        |
|                                      |              |                                        | Teksten zijn juist. Screenshot               |        |
|                                      |              | ······································ | representeert correcte stemkaart.            |        |
|                                      | 1.           | Windows XP Professional SP2            | / Opera 8.54: Het venster blijft beperkt to  | ot een |
|                                      |              | maximum hoogte. Als het vens           | ter vergroot wordt, gaat het middelste fra   | me     |
|                                      |              | (met de tekst) niet mee. Er wor        | dt gebruik gemaakt van een scrollbar. (D     | it     |
| geldt voor alle schermen) – BUGID 20 |              | IGID 20                                |                                              |        |
|                                      | 2.           | Windows XP Professional SP2            | / Opera 8.54: / De tekst "Klik op 'verder'   | om     |
|                                      |              | door te gaan" is erg klein (Dit g      | eldt voor alle pagina's) – BUGID 329         |        |
|                                      | 3.           | Windows XP Professional SP2            | / Opera 8.54: Onhover-texten doen het r      | niet.  |
|                                      |              | Er is gebruik gemaakt van alt-a        | attirbuten ipv title-attributen. – BUGID 328 | }      |
|                                      | 4.           | Windows XP Professional SP2            | / Opera 9: Het venster blijft beperkt tot e  | en     |
|                                      |              | maximum hoogte. Als het vens           | ter vergroot wordt, gaat het middelste fra   | me     |
|                                      |              | (met de tekst) niet mee. Er wor        | dt gebruik gemaakt van een scrollbar. (D     | it     |
|                                      |              | geldt voor alle schermen) – BU         | GID 20                                       |        |

|         | <ol> <li>Windows XP Professional SP2<br/>te gaan" is erg klein (Dit geldt</li> <li>Windows XP Professional SP2<br/>gebruik gemaakt van alt-attirbu</li> <li>SuSe Linux 9.0 / Konqueror 3.<br/>niet. BUGID 360.</li> </ol>                                                                                                    | 2 / Opera 9: De tekst "Klik op 'verder' om door<br>voor alle pagina's)- BUGID 329<br>2 / Opera 9: Onhover-texten doen het niet. Er i<br>uten ipv title-attributen – BUGID 328<br>1.4 (KDE 3.1.4): CSS class op titel doet het |  |  |
|---------|----------------------------------------------------------------------------------------------------|----------------------------------------------------------------------------------------------------|--|--|
| BT2L3F2 | Stoppen                                                                                                    | Button 'Stoppen' leidt naar het scherm                                                                                                    |  |  |
| BT2L3F3 | Terug                                                                                                    | Button 'Terug' leidt naar het scherm                                                                                                    |  |  |
| BT2L3F4 | Stemcode 1 onjuist; Stemcode 2 juist                                                                                                    | foutmelding "Uw stemcode (deel 1)<br>wordt niet herkend. Controleer de code<br>en probeer opnieuw."                                                                                                    |  |  |
| BT2L3F5 | Stemcode 1 juist; Stemcode 2 onjuist                                                                                                    | foutmelding "Uw stemcode (deel 2)<br>wordt niet herkend. Controleer de code<br>en probeer opnieuw."                                                                                                    |  |  |
| BT2L3F6 | Stemcode 1 onjuist; Stemcode 2 onjuist                                                                                                    | foutmelding "Uw stemcode (deel 1)<br>wordt niet herkend. Controleer de code<br>en probeer opnieuw."                                                                                                    |  |  |
| BT2L3F7 | Invoer velden                                                                                                    | wanneer er wordt ingevoerd vanaf het<br>eerste textveld (eerste deel stemcode<br>1), dan verspringt de cursor<br>automatisch naar de volgende velden,<br>tot aan het veld toegangscode.                                       |  |  |
|         | <ol> <li>Windows XP Professional SP2 / Opera 8.54: Als de invoervelden aan één<br/>stuk door worden ingevuld, wordt de code niet goed ingevuld. Het eerste<br/>karakter van het volgend veld wordt overschreven door het tweede karakter.<br/>BUGID 218</li> <li>Windows XP Professional SP2 / Opera 9: Als de invoervelden aan één stuk<br/>door worden ingevuld, wordt de code niet goed ingevuld. Het eerste karakter<br/>van het volgend veld wordt overschreven door het tweede karakter. BUGID<br/>218.</li> <li>SuSe Linux 9.0 / Konqueror 3.1.4 (KDE 3.1.4): Er wordt niet automatisch<br/>naar het volgende veld gesprongen bij het invoeren van de stemcode.<br/>BUGID 348</li> </ol>                                                                                                    |                                                                                                    |  |  |
| BT2L3F8 | BUGID 348.         Gebruik L en O in stemcode       L wordt vertaald naar 1, O naar 0         1.       Windows XP Professional SP2 / Opera 8.54: Bij het invullen van de letters L of O, dan worden deze achteraan de string geplaatst. De volgorde is dan niet meer goed. Ze worden wel omgezet naar de cijfers 1 en 0. BUGID 19         2.       Windows XP Professional SP2 / Opera 9: Bij het invullen van de letters L of O, dan worden deze achteraan de string geplaatst. De volgorde is dan niet meer goed. Ze worden wel omgezet naar de cijfers 1 en 0. BUGID 19         3.       MAC OSX (10.3) / Safari 1.0.3: Het vertalen van L naar 1 en O naar 0 werkt niet. Als er een L (CAP of small) wordt ingevoerd dan komt er IL in het scherm te staan, idem O. BUGID 315.         4.       SuSe Linux 9.0 / Konqueror 3.1.4 (KDE 3.1.4): O's en L's worden niet omgezet naar 0 / 1. BUGID 302. |                                                                                                    |  |  |

## 3.1.2.4 Selecteren Politieke Partij

| Testgeval | Besch  | rijving Uitvoervoorspelling                                              | OK? |
|-----------|--------|--------------------------------------------------------------------------|-----|
| BT2L4F1   | Scherr | nopbouw Scherm is correct opgebouwd.<br>Teksten zijn juist.              |     |
|           | 1.     | Windows XP Professional SP2 / Internet Explorer 7 (beta 3): De lijst met |     |

|          | <ul> <li>politieke partijen wordt afgeb</li> <li>Windows XP Professional SF</li> <li>maximum hoogte. Als het ver</li> <li>(met de tekst) niet mee. Er w</li> </ul> | roken na 2 partijen.BUGID 300<br>22 / Opera 8.54: Het venster blijft beperkt tot<br>nster vergroot wordt, gaat het middelste fram<br>ordt gebruik gemaakt van een scrollbar. (Dit | een<br>1e   |  |
|----------|----------------------------------------------------------------------------------------------------|----------------------------------------------------------------------------------------------------|-------------|--|
|          | geldt voor alle schermen) – E<br>3. Windows XP Professional SF                                                                                                    | BUGID 20<br>22 / Opera 8.54: / De tekst "Klik op 'verder' o                                                                                                    | m           |  |
|          | door te gaan" is erg klein (Dit<br>4. Windows XP Professional SF                                                                                                   | geldt voor alle pagina's) – BUGID 329<br>22 / Opera 8.54: Onhover-texten doen het nie                                                                                             | et.         |  |
|          | Er is gebruik gemaakt van alt                                                                                                    | -attirbuten ipv title-attributen BUGID 328                                                                                                    | ارمم        |  |
|          | weergegeven. Hij "breekt" als                                                                                                    | s er gestopt wordt. BUGID 331                                                                                                    | oea         |  |
|          | 6. Windows XP Professional SF                                                                                                    | 6. Windows XP Professional SP2 / Opera 9: Het venster blijft beperkt tot een                                                                                                    |             |  |
|          | (met de tekst) niet mee. Er w                                                                                                    | ordt gebruik gemaakt van een scrollbar. (Dit                                                                                                    | le          |  |
|          | geldt voor alle schermen) – E                                                                                                    | UGID 20<br>12 / Opera 0: De teket "Klik en 'verder' en de                                                                                                    | or          |  |
|          | te gaan" is erg klein (Dit geld                                                                                                    | t voor alle pagina's)- BUGID 329                                                                                                    | 100         |  |
|          | 8. Windows XP Professional SF                                                                                                    | 22 / Opera 9: Onhover-texten doen het niet. I                                                                                                    | Er is       |  |
|          | 9. Windows XP Professional SF                                                                                                    | 2 / Opera 9: De floating DIV wordt niet goed                                                                                                    |             |  |
|          | weergegeven. Hij "breekt" als<br>10 MAC OSX (10.3) / Safari 1.0                                                                                                    | er gestopt wordt. BUGID 331<br>3: De tabel met de politieke groeperingen st                                                                                                    | aan         |  |
|          | erg dicht bij elkaar. Layout te                                                                                                    | chnisch niet mooi. BUGID 336                                                                                                    | aun         |  |
|          | 11. MAC OSX (10.3) / Safari 1.0.<br>de eerder geselecteerde optie                                                                                                  | 3: Bij het selecteren van meerdere opties bli<br>es een kleurtie houden. Ze worden niet mee                                                                                       | jven  <br>r |  |
|          | wit. Ene keer wordt bij het sel                                                                                                    | ecteren van een optie de gehele optie gekle                                                                                                    | urd,        |  |
|          | wel, andere keer siechts het begin                                                                                                    | 1. Soms verdwijnt de kieur bij het deselecten<br>1339                                                                                                    |             |  |
|          | 12. MAC OSX (10.3) / Firefox 1.5                                                                                                    | i: buttons zijn misvormd. BUGID 341                                                                                                    | 1           |  |
|          | navigatiebuttons) wordt halve                                                                                                    | rwege de lijst met partijen weergegeven, dw                                                                                                    | net<br>/ars |  |
| DT01 450 | over de opties heen. BUGID                                                                                                    | 316                                                                                                    |             |  |
| BI2L4F2  | Stoppen                                                                                                    | Statusoverzicht                                                                                                    |             |  |
| BT2L4F3  | Verder                                                                                                    | Button 'Verder' leidt naar het scherm<br>'Lijst X'                                                                                                    | $\boxtimes$ |  |
| BT2L4F4  | Scrolldiv weergegeven                                                                                                    | Er wordt een floating div weergegeven                                                                                                    |             |  |
|          |                                                                                                    | kunnen worden weergegeven op het                                                                                                    |             |  |
|          |                                                                                                    | scherm.                                                                                                    | not         |  |
|          | navigatiebuttons) wordt halve                                                                                                    | rwege de lijst met partijen weergegeven, dw                                                                                                    | ars         |  |
|          | over de opties heen. BUGID                                                                                                    | 316                                                                                                    |             |  |
| BT2L4F5  | Scrolldiv verborgen bij korte lijst                                                                                                    | De floating div is verborgen als alle                                                                                                    |             |  |
|          |                                                                                                    | weergegeven                                                                                                    |             |  |
|          | Deze test is niet uitgevoerd, daar het                                                                                                    | testteam de testdata niet kan beïnvloeden                                                                                                    |             |  |
| BT2L4F6  | Scrolldiv verborgen bij einde lijst                                                                                                    | De floating div wordt verborgen<br>wanneer de gebruiker tot onderaan de<br>lijst heeft gescrolled.                                                                                |             |  |
|          | 1. MAC OSX (10.3) / Safari 1.0.                                                                                                    | 3: Als de scrollbar naar beneden wordt                                                                                                    |             |  |
|          | gescrolled, dan blijft er een kl                                                                                                    | ein geel streepje staan van de div in het ven                                                                                                    | ster        |  |
|          | 2. SuSe Linux 9.0 / Konqueror 3                                                                                                    | .1.4 (KDE 3.1.4): De scrolldiv wordt altijd                                                                                                    |             |  |
| 1        | weergegeven en niet verborg                                                                                                    | en. BUGID 351                                                                                                    |             |  |
|          |                                                                                                    |                                                                                                    |             |  |

| BT2L4F7 | Scrolldi<br>scroller | v weergegeven bij omhoog<br>1                                                                                                    | De floating div wordt weer<br>weergegeven wanneer de gebruiker<br>omhoog scrollt.                                            |            |  |
|---------|----------------------|----------------------------------------------------------------------------------------------------|----------------------------------------------------------------------------------------------------|------------|--|
|         | 1.                   | MAC OSX (10.3) / Safari 1.0.3<br>gescrolled komt de gele div nie<br>verschijnt de div weer. BUGID                                                                                       | Als de scrollbar nu naar boven wordt<br>it terug. Pas als de scrollbar losgelaten w<br>338                                   | ordt,      |  |
| BT2L4F8 | Blanco               |                                                                                                    | De optie 'Blanco' wordt altijd onderaan<br>het scherm weergegeven,<br>onafhankelijk van eventueel scrollen.                  |            |  |
|         | 1.                   | Windows XP Professional SP2<br>gewoon onderaan de lijst en ni<br>134                                                                                                    | / Internet Explorer 6: De optie blanco sta<br>et als aparte optie die altijd in beeld is. Bl                                 | at<br>JGID |  |
|         | 2.                   | <ol> <li>Windows XP Professional SP2 / Internet Explorer 7 (beta 3): De optie t<br/>staat gewoon onderaan de lijst en niet als aparte optie die altijd in beel<br/>BUGID 134</li> </ol> |                                                                                                    |            |  |
|         | 3.                   | 3. Windows XP Professional SP2 / Firefox 1.0.4: De optie blanco staat gev<br>onderaan de lijst en niet als aparte optie die altijd in beeld is. BUGID 13                                |                                                                                                    |            |  |
|         | 4.                   | Windows XP Professional SP2<br>onderaan de lijst en niet als ap                                                                                                    | 7 Firefox 1.5: De optie blanco staat gewo<br>arte optie die altijd in beeld is. BUGID 13                                     | on<br>4    |  |
|         | 5.                   | Windows XP Professional SP2<br>staat gewoon onderaan de lijst<br>BUGID 134                                                                                                    | / Netscape Navigator 8.1: De optie blanc<br>en niet als aparte optie die altijd in beeld                                     | io<br>is.  |  |
|         | 6.                   | Windows 2000 / Internet Explo<br>de lijst en niet als aparte optie                                                                                                    | rer 6: De optie blanco staat gewoon onde<br>die altijd in beeld is. BUGID 134                                                | raan       |  |
|         | 7.                   | Windows 2000 / Firefox 1.0.4: I<br>lijst en niet als aparte optie die                                                                                                    | De optie blanco staat gewoon onderaan o<br>altijd in beeld is. BUGID 134                                                     | le         |  |
|         | 8.                   | SuSe Linux 9.0 / Konqueror 3.<br>onderaan de lijst en niet als ap                                                                                                    | 1.4 (KDE 3.1.4): De optie blanco staat ge<br>arte optie die altijd in beeld is. BUGID 134                                    | woon<br>4  |  |
| BT2L4F9 | Geen k               | euze partij                                                                                                    | foutmelding "Er is geen politieke<br>groepering gekozen. Selecteer de<br>politieke groepering van uw keuze en<br>ga verder." |            |  |

# 3.1.2.5 Lijst X

| Testgeval | Beschrijving                                   | Uitvoervoorspelling                           | OK?    |
|-----------|------------------------------------------------|-----------------------------------------------|--------|
| BT2L5F1   | Schermopbouw                                   | Scherm is correct opgebouwd.                  |        |
|           |                                                | Teksten zijn juist.                           |        |
|           | <ol> <li>Windows XP Professional SP</li> </ol> | 2 / Opera 8.54: Het venster blijft beperkt to | ot een |
|           | maximum hoogte. Als het ven                    | ster vergroot wordt, gaat het middelste fra   | me     |
|           | (met de tekst) niet mee. Er wo                 | ordt gebruik gemaakt van een scrollbar. (D    | it     |
|           | geldt voor alle schermen) – B                  | UGID 20                                       |        |
|           | <ol><li>Windows XP Professional SP</li></ol>   | 2 / Opera 8.54: / De tekst "Klik op 'verder'  | om     |
|           | door te gaan" is erg klein (Dit                | geldt voor alle pagina's) – BUGID 329         |        |
|           | <ol><li>Windows XP Professional SP</li></ol>   | 2 / Opera 8.54: Onhover-texten doen het r     | niet.  |
|           | Er is gebruik gemaakt van alt-                 | attirbuten ipv title-attributen. – BUGID 328  | \$     |
|           | <ol><li>Windows XP Professional SP</li></ol>   | 2 / Opera 8.54: De floating DIV wordt niet    | goed   |
|           | weergegeven. Hij "breekt" als                  | er gestopt wordt. BUGID 331                   |        |
|           | <ol><li>Windows XP Professional SP</li></ol>   | 2 / Opera 9: Het venster blijft beperkt tot e | en     |
|           | maximum hoogte. Als het ven                    | ster vergroot wordt, gaat het middelste fra   | me     |
|           | (met de tekst) niet mee. Er wo                 | ordt gebruik gemaakt van een scrollbar. (D    | it     |
|           | geldt voor alle schermen) – B                  | JGID 20                                       |        |
|           | <ol><li>Windows XP Professional SP</li></ol>   | 2 / Opera 9: De tekst "Klik op 'verder' om o  | loor   |
|           | te gaan" is erg klein (Dit geldt               | voor alle pagina's)- BUGID 329                |        |

|          | <ol> <li>Windows XP Professional SP2<br/>gebruik gemaakt van alt-attirbu</li> <li>Windows XP Professional SP2<br/>weergegeven. Hij "breekt" als 6</li> <li>MAC OSX (10.3) / Safari 1.0.3<br/>gescrolled, dan blijft er een kle<br/>(dit hoort geheel te verdwijnen</li> <li>MAC OSX (10.3) / Safari 1.0.3<br/>gescrolled komt de gele div nie<br/>verschijnt de div weer. BUGID</li> <li>MAC OSX (10.3) / Safari 1.0.3<br/>gemaakt van alt-attirbuten ipv</li> <li>MAC OSX (10.3) / Safari 1.0.3<br/>gemaakt van alt-attirbuten ipv</li> <li>MAC OSX (10.3) / Safari 1.0.3<br/>blijven de eerder geselecteerde<br/>meer wit. Ene keer wordt bij he<br/>gekleurd, andere keer slechts<br/>deselecten wel, andere keer ni</li> <li>MAC OSX (10.3) / Firefox 1.5:</li> <li>SuSe Linux 9.0 / Konqueror 3.<br/>weergegeven en niet verborge</li> </ol> | <ul> <li>2 / Opera 9: Onhover-texten doen het niet<br/>uten ipv title-attributen – BUGID 328</li> <li>2 / Opera 9: De floating DIV wordt niet goe<br/>er gestopt wordt. BUGID 331</li> <li>: Als de scrollbar naar beneden wordt<br/>in geel streepje staan van de div in het ve<br/>).BUGID 337</li> <li>: Als de scrollbar nu naar boven wordt<br/>et terug. Pas als de scrollbar losgelaten w<br/>338</li> <li>: Onhover-texten doen het niet. Er is gebi<br/>title-attributen. BUGID 328</li> <li>: Bij het selecteren van meerdere opties<br/>e opties een kleurtje houden. Ze worden<br/>et selecteren van een optie de gehele opt<br/>het begin. Soms verdwijnt de kleur bij het<br/>et. BUGID 339</li> <li>buttons zijn misvormd. BUGID 341</li> <li>1.4 (KDE 3.1.4): De scrolldiv wordt altijd<br/>n. BUGID 351</li> </ul> | . Er is<br>ed<br>enster<br>rordt,<br>ruik<br>niet<br>ie |
|----------|----------------------------------------------------------------------------------------------------|----------------------------------------------------------------------------------------------------|---------------------------------------------------------|
| BT2L5F2  | Stoppen                                                                                                    | Button 'Stoppen' leidt naar het scherm<br>'Statusoverzicht'                                                                                                    |                                                         |
| BT2L5F3  | Wijzigen                                                                                                    | Button 'Wijzigen' leidt naar het scherm<br>'Selecteren Politieke Partii'                                                                                                    |                                                         |
| BT2L5F4  | Verder                                                                                                    | Button 'Verder' leidt naar het scherm<br>'Bevestiging Geselecteerde Kandidaat'                                                                                                    | $\boxtimes$                                             |
| BT2L5F5  | Scrolldiv weergegeven                                                                                                    | Er wordt een floating div weergegeven<br>indien er meer kandidaten zijn dan er<br>kunnen worden weergegeven op het<br>scherm.                                                                                                    |                                                         |
|          | <ol> <li>Windows XP Professional SP2<br/>verdwijnt 'ergens achter' bij hel</li> <li>SuSe Linux 9.0 / Konqueror 3.<br/>niet correct. BUGID 349</li> </ol>                                                                                                    | : / Internet Explorer 7 (beta 3): De scrolldi<br>t naar beneden scrollen. BUGID 304<br>1.4 (KDE 3.1.4): De layout van de scrolldi                                                                                                    | v<br>v is                                               |
| BT2L5F6  | Scrolldiv verborgen bij korte lijst                                                                                                    | De floating div is verborgen als alle<br>kandidaten op het scherm staan<br>weergegeven                                                                                                    |                                                         |
|          | 1. SuSe Linux 9.0 / Konqueror 3.<br>weergegeven en niet verborge                                                                                                    | 1.4 (KDE 3.1.4): De scrolldiv wordt altijd<br>n. BUGID 351.                                                                                                    |                                                         |
| BT2L5F7  | Scrolldiv verborgen bij einde lijst                                                                                                    | De floating div wordt verborgen<br>wanneer de gebruiker tot onderaan de<br>lijst heeft gescrolled.                                                                                                    |                                                         |
| BT2L5F8  | Scrolldiv weergegeven bij omhoog<br>scrollen                                                                                                    | De floating div wordt weer<br>weergegeven wanneer de gebruiker<br>omhoog scrollt.                                                                                                    | $\boxtimes$                                             |
| BT2L5F9  | Geen keuze kandidaat                                                                                                    | foutmelding "Er is geen kandidaat<br>ingevuld. Selecteer de kandidaat van<br>uw keuze en ga verder."                                                                                                    |                                                         |
| BT2L5F10 | Keuze kandidaat                                                                                                    | Gekozen kandidaat wordt<br>meegenomen naar volgende scherm                                                                                                    | $\boxtimes$                                             |

# 3.1.2.6 Bevestiging Geselecteerde Kandidaat

| Testgeval | Beschrijving                                                                        | Uitvoervoorspelling                                                                                                    | OK?         |  |  |
|-----------|-------------------------------------------------------------------------------------|----------------------------------------------------------------------------------------------------|-------------|--|--|
| BT2L6F1   | Schermopbouw                                                                        | Scherm is correct opgebouwd.<br>Teksten zijn juist.                                                                                                    |             |  |  |
|           | <ol> <li>Windows XP Professional SF<br/>door te gaan" is erg klein (Dit</li> </ol>  | 2 / Opera 8.54: De tekst "Klik op 'verder' o geldt voor alle pagina's). BUGID 329                                                                                     | m           |  |  |
|           | <ol> <li>Windows XP Professional SF<br/>Er is gebruik gemaakt van alt</li> </ol>    | 2. Windows XP Professional SP2 / Opera 8.54: Onhover-texten doen het niet.<br>Er is gebruik gemaakt van alt-attirbuten ipv title-attributen. BUGID 328                |             |  |  |
|           | <ol> <li>Windows XP Professional SF<br/>te gaan" is erg klein (Dit geldt</li> </ol> | Windows XP Professional SP2 / Opera 9: De tekst "Klik op 'verder' om door<br>te gaan" is erg klein (Dit geldt voor alle pagina's) BUGID 329                           |             |  |  |
|           | <ol> <li>Windows XP Professional SP<br/>gebruik gemaakt van alt-attirk</li> </ol>   | <ol> <li>Windows XP Professional SP2 / Opera 9: Onhover-texten doen het niet. Er is<br/>gebruik gemaakt van alt-attirbuten ipv title-attributen. BUGID 328</li> </ol> |             |  |  |
| BT2L6F2   | Wijzigen                                                                            | Button 'Wijzigen' leidt naar het scherm<br>'Lijst X'                                                                                                    | $\boxtimes$ |  |  |
| BT2L6F3   | Verder                                                                              | Button 'Verder' leidt naar het scherm<br>'Versturen'                                                                                                    | $\boxtimes$ |  |  |

### 3.1.2.7 Versturen

| Testgeval | Beschrijving | Uitvoervoorspelling                                                                                 | OK? |
|-----------|--------------|----------------------------------------------------------------------------------------------------|-----|
| BT2L7F1   | Schermopbouw | Scherm is correct opgebouwd.<br>Teksten zijn juist.                                                 |     |
| BT2L7F2   | Auto-forward | Na het versturen van de stem wordt<br>automatisch doorverwezen naar het<br>scherm 'Statusoverzicht' |     |

### 3.1.2.8 Statusoverzicht

| Testgeval | Beschr   | ijving                                                                                                    | Uitvoervoorspelling                                                                | OK?         |
|-----------|----------|----------------------------------------------------------------------------------------------------|------------------------------------------------------------------------------------|-------------|
| BT2L8F1   | Schern   | nopbouw                                                                                                    | Scherm is correct opgebouwd.<br>Teksten zijn juist.                                |             |
|           | 1.       | Windows XP Professional SP2<br>door te gaan" is erg klein (Dit c                                                                                    | / Opera 8.54: De tekst "Klik op 'verder' o<br>reldt voor alle pagina's), BUGID 329 | m           |
|           | 2.       | Windows XP Professional SP2 / Opera 8.54: Onhover-texten doen het niet.<br>Er is gebruik gemaakt van alt-attirbuten ipv title-attributen. BUGID 328 |                                                                                    |             |
|           | 3.       | Windows XP Professional SP2 / Opera 9: De tekst "Klik op 'verder' om door<br>te gaan" is erg klein (Dit geldt voor alle pagina's) BUGID 329         |                                                                                    |             |
|           | 4.       | Windows XP Professional SP2<br>gebruik gemaakt van alt-attirbu                                                                                      | / Opera 9: Onhover-texten doen het niet<br>iten ipv title-attributen. BUGID 328    | . Er is     |
|           | 5.       | MAC OSX (10.3) / Safari 1.0.3:<br>BUGID 328                                                                                                    | : Mouse-over bij de groene vinkjes werkt                                           | niet.       |
| BT2L8F2   | Afsluite | n                                                                                                    | Button 'Afsluiten' leidt naar het scherm<br>'Afgesloten'                           | $\boxtimes$ |
| BT2L8F3   | Technie  | ek                                                                                                    | Button 'Techniek' leidt naar het scherm<br>'Technische Steminformatie'             | $\boxtimes$ |

### 3.1.2.9 Technische Steminformatie

| Testgeval | Beschrijving                      | Uitvoervoorspelling                                     | OK?     |
|-----------|-----------------------------------|---------------------------------------------------------|---------|
| BT2L9F1   | Schermopbouw                      | Scherm is correct opgebouwd.                            |         |
|           |                                   | i eksten zijn juist.                                    |         |
|           | 1. Windows XP Prof                | essional SP2 / Opera 8.54: De tekst "Klik op 'verder' o | m       |
|           | door te gaan" is e                | rg klein (Dit geldt voor alle pagina's). BUGID 329      |         |
|           | <ol><li>Windows XP Prof</li></ol> | essional SP2 / Opera 8.54: Onhover-texten doen het r    | niet.   |
|           | Er is gebruik gem                 | aakt van alt-attirbuten ipv title-attributen. BUGID 328 |         |
|           | <ol><li>Windows XP Prof</li></ol> | essional SP2 / Opera 9: De tekst "Klik op 'verder' om d | loor    |
|           | te gaan" is erg kle               | ein (Dit geldt voor alle pagina's) BUGID 329            |         |
|           | 4. Windows XP Prof                | essional SP2 / Opera 9: Onhover-texten doen het niet    | . Er is |
|           | gebruik gemaakt                   | van alt-attirbuten ipv title-attributen. BUGID 328      |         |
|           | 5. Windows XP Prof                | essional SP2 / Opera 8.54; De tekst: "Let op! " word    | It niet |
|           | in ziin aoed weerd                | negeven. Van de laatste regel is alleen de bovenkant t  | е       |
|           | zien de onderkan                  | t verdwijnt in de lichtgrijze balk eronder. BUGID 333   | ~       |
|           |                                   |                                                         |         |
| BT2L9F2   | Opslaan                           | Button 'Opslaan' leidt tot het openen                   |         |
|           |                                   | van een popup en het opslaan van de                     |         |
|           |                                   | technische stem op de computer van                      |         |
|           |                                   | de gebruiker                                            |         |
|           | 1. Windows XP Prof                | essional SP2 / Firefox 1.0.4: Er verschijnt geen opslaa | ın-     |
|           | dialoog. BUGID 3                  | 01                                                      |         |

| <b></b> | -        |                                 |                                            |      |
|---------|----------|---------------------------------|--------------------------------------------|------|
|         | 2.       | Windows XP Professional SP2     | / Firefox 1.5: Er verschijnt geen opslaan- | -    |
|         |          | dialoog BUGID 301               |                                            |      |
|         | 3.       | Windows XP Professional SP2     | / Opera 8.54: Er verschijnt geen opslaar   | 1-   |
|         |          | dialoog. BUGID 301              |                                            |      |
|         | 4.       | Windows XP Professional SP2     | / Opera 9: Er verschijnt geen opslaan-     |      |
|         |          | dialoog. BUGID 301              |                                            |      |
|         | 5,       | Windows XP Professional SP2     | / Netscape Navigator 8.1: Er verschijnt g  | jeen |
|         | }        | opslaan-dialoog. BUGID 301      |                                            |      |
|         | 6.       | Windows 2000 / Firefox 1.0.4: I | Er verschijnt geen opslaan-dialoog. BUG    | ID   |
|         |          | 301                             |                                            |      |
|         | 7.       | MAC OSX (10.3) / Safari 1.0.3:  | Er verschijnt geen opslaan-dialoog. BUC    | SID  |
|         |          | 301                             |                                            |      |
| }       | 8.       | MAC OSX (10.3) / Firefox 1.5:   | Er verschijnt geen opslaan-dialoog. BUG    | SID  |
|         |          | 301                             |                                            |      |
|         | 9.       | SuSe Linux 9.0 / Konqueror 3.1  | 1.4 (KDE 3.1.4): Er verschijnt geen opslaa | an-  |
|         |          | dialoog. BUGID 301              |                                            |      |
| BT2L9F3 | Printen  |                                 | Button 'Printen' leidt tot het openen      |      |
|         |          |                                 | van een popup en het printen van de        |      |
|         | ĺ        |                                 | technische stem bij de computer van        | j LJ |
|         |          |                                 | de gebruiker                               |      |
|         | 1.       | Windows XP Professional SP2     | / Opera 8.54: Er verschijnt geen opslaan   | 1-   |
|         |          | dialoog. BUGID 301.             |                                            |      |
|         | 2.       | Windows XP Professional SP2     | / Opera 9: Er verschijnt geen opslaan-     |      |
|         |          | dialoog. BUGID 301.             |                                            |      |
|         | 3.       | MAC OSX (10.3) / Safari 1.0.3   | Er verschijnt geen opslaan-dialoog. BUG    | ID   |
|         |          | 301.                            |                                            |      |
| BT2L9F4 | Afsluite | n                               | Button 'Afsluiten' leidt naar het scherm   |      |
|         |          |                                 | 'Afgesloten'                               |      |

# 3.1.2.10 Toegangscode niet correct

| Testgeval | Beschrijving | Uitvoervoorspelling                                 | OK?   |
|-----------|--------------|-----------------------------------------------------|-------|
| BT2L10F1  | Schermopbouw | Scherm is correct opgebouwd.<br>Teksten zijn juist. | n.v.t |
| BT2L10F2  | Verder       | Button 'Verder' leidt naar het scherm<br>'Start'    | n.v.t |

### 3.1.2.11 Niet bekend

| Testgeval | Beschrijving                              | Uitvoervoorspelling                                 | OK?     |
|-----------|-------------------------------------------|-----------------------------------------------------|---------|
| BT2L11F1  | Schermopbouw                              | Scherm is correct opgebouwd.                        |         |
|           |                                           | Teksten zijn juist.                                 |         |
|           | <ol> <li>Windows XP Profession</li> </ol> | onal SP2 / Opera 8.54: De tekst "Klik op 'verder' o | m       |
|           | door te gaan" is erg kl                   | ein (Dit geldt voor alle pagina's). BUGID 329       |         |
|           | <ol><li>Windows XP Profession</li></ol>   | onal SP2 / Opera 8.54: Onhover-texten doen het r    | niet.   |
|           | Er is gebruik gemaakt                     | van alt-attirbuten ipv title-attributen. BUGID 328  |         |
|           | <ol><li>Windows XP Profession</li></ol>   | onal SP2 / Opera 9: De tekst "Klik op 'verder' om o | door    |
|           | te gaan" is erg klein (D                  | Dit geldt voor alle pagina's) BUGID 329             |         |
|           | <ol><li>Windows XP Profession</li></ol>   | onal SP2 / Opera 9: Onhover-texten doen het niet    | . Er is |
|           | gebruik gemaakt van a                     | alt-attirbuten ipv title-attributen. BUGID 328      |         |
|           |                                           |                                                     |         |
| BT2L11F2  | Verder                                    | Button 'Verder' leidt naar het scherm               |         |
|           |                                           | 'Start'                                             |         |

# 3.1.2.12 Afsluiten

| Testgeval | Beschrijving                                                                                                    | Uitvoervoorspelling                                                                                                    | OK?                           |
|-----------|----------------------------------------------------------------------------------------------------|----------------------------------------------------------------------------------------------------|-------------------------------|
| BT2L12F1  | Schermopbouw                                                                                                    | Scherm is correct opgebouwd.<br>Teksten zijn juist.                                                                                                    |                               |
|           | <ol> <li>Windows XP Professional SF<br/>door te gaan" is erg klein (Dif</li> <li>Windows XP Professional SF<br/>Er is gebruik gemaakt van alf</li> <li>Windows XP Professional SF<br/>te gaan" is erg klein (Dit geld</li> <li>Windows XP Professional SF<br/>gebruik gemaakt van alt-attirf</li> </ol> | <ul> <li><sup>12</sup> / Opera 8.54: De tekst "Klik op 'verder' o<br/>geldt voor alle pagina's). BUGID 329</li> <li><sup>12</sup> / Opera 8.54: Onhover-texten doen het r<br/>-attirbuten ipv title-attributen. BUGID 328</li> <li><sup>12</sup> / Opera 9: De tekst "Klik op 'verder' om d<br/>voor alle pagina's) BUGID 329</li> <li><sup>12</sup> / Opera 9: Onhover-texten doen het niet<br/>buten ipv title-attributen. BUGID 328</li> </ul> | m<br>hiet.<br>door<br>. Er is |
| BT2L12F2  | Terug                                                                                                    | Button 'Terug' leidt naar het vorige scherm                                                                                                    | $\boxtimes$                   |
| BT2L12F3  | Verder                                                                                                    | Button 'Verder' leidt naar www.bzk.nl                                                                                                    | $\square$                     |

# 3.1.3 Afgesloten

| Testgeval | Beschrijving                                                             | Uitvoervoorspelling                          | OK?     |
|-----------|--------------------------------------------------------------------------|----------------------------------------------|---------|
| BT2L13F1  | Schermopbouw                                                             | Scherm is correct opgebouwd.                 |         |
|           |                                                                          | Teksten zijn juist.                          |         |
|           | 1. Windows XP Professional SP2                                           | : / Opera 8.54: De tekst "Klik op 'verder' o | m       |
|           | door te gaan" is erg klein (Dit geldt voor alle pagina's). BUGID 329     |                                              |         |
|           | <ol><li>Windows XP Professional SP2</li></ol>                            | : / Opera 8.54: Onhover-texten doen het i    | niet.   |
|           | Er is gebruik gemaakt van alt-attirbuten ipv title-attributen. BUGID 328 |                                              |         |
|           | <ol> <li>Windows XP Professional SP2</li> </ol>                          | : / Opera 9: De tekst "Klik op 'verder' om ( | door    |
|           | te gaan" is erg klein (Dit geldt v                                       | /oor alle pagina's) BUGID 329                |         |
|           | <ol> <li>Windows XP Professional SP2</li> </ol>                          | : / Opera 9: Onhover-texten doen het niet    | . Er is |
|           | gebruik gemaakt van alt-attirbuten ipv title-attributen. BUGID 328       |                                              |         |
|           |                                                                          |                                              |         |
| BT2L13F2  | Auto-forward                                                             | Na het versturen van de stem wordt           |         |
|           |                                                                          | automatisch doorverwezen naar                |         |
|           |                                                                          | www.bzk.nl                                   |         |

# 3.1.4 Output

# 3.1.4.1 Opgeslagen Technische Stem

| Testgeval | Beschrijving | Uitvoervoorspelling          | OK? |
|-----------|--------------|------------------------------|-----|
| BT3L1F1   | Schermopbouw | Scherm is correct opgebouwd. |     |
|           |              | Teksten zijn juist.          |     |

### 3.1.4.2 Printout Technische Stem

| Testgeval | Beschrijving | Uitvoervoorspelling          | OK? |
|-----------|--------------|------------------------------|-----|
| BT3L1F2   | Schermopbouw | Scherm is correct opgebouwd. |     |
|           |              | Teksten zijn juist.          |     |

# 3.2 Testresultaten FAT registratie (eFormulieren)

### 3.2.1 Algemeen

### 3.2.1.1 Scherm Introductie

| Testgeval | Beschrijving                                          | Uitvoervoorspelling                                                                                                    | OK? |
|-----------|-------------------------------------------------------|----------------------------------------------------------------------------------------------------|-----|
| BT4L1F1   | Schermopbouw                                          | Scherm is correct opgebouwd.<br>Teksten zijn juist. Enkel eerste 2<br>menuitems (Introductie en Verblijf)<br>worden getoond. |     |
|           | MAC OSX (10.3) / Firefox 1.5 Linker-b<br>weergegeven: | order van de rechter button is niet                                                                                          |     |
| BT4L1F2   | Verder                                                | Systeem verwijst door naar Scherm 1<br>Registreren                                                                           |     |

### 3.2.1.2 Scherm Verblijf

| Testgeval | Beschrijving                   | Uitvoervoorspelling                         | OK?       |
|-----------|--------------------------------|---------------------------------------------|-----------|
| BT4L2F1   | Schermopbouw                   | Scherm is correct opgebouwd.                |           |
|           |                                | Teksten zijn juist. Enkel eerste 2          |           |
|           |                                | menuitems (Introductie en Verblijf)         |           |
|           |                                | worden getoond. Knop "Opslaan en            |           |
|           |                                | verder"wordt getoond.                       |           |
|           | 1. MAC OSX (10.3) / Firefox 1  | .5 Linker-border van de rechter button is   | niet      |
|           | weergegeven:                   |                                             |           |
|           | 2. Windows XP Professional S   | SP2 / Firefox 1.0.4: Opties staan heel dich | nt        |
|           | tegen elkaar aan (radiobutto   | on direct naast het label van de vorige op  | tie)      |
|           | 3. Windows XP Professional S   | SP2 / Firefox 1.5: Opties staan heel dicht  | tegen     |
|           | elkaar aan (radiobutton dire   | ct naast het label van de vorige optie)     |           |
|           | 4. Windows XP Professional S   | SP2 / Firefox 1.5: Button niet volledig     |           |
|           | weergegeven: linker-border     | niet zichtbaar                              |           |
|           | 5. Windows XP Professional S   | SP2 / Netscape Navigator 8.1: Opties staa   | an        |
|           | heel dicht tegen elkaar aan    | (radiobutton direct naast het label van de  | 2         |
|           | vorige optie)                  |                                             |           |
|           | 6. Windows 2000 / Safari 1.0.3 | 3: Opties staan heel dicht tegen elkaar aa  | in        |
|           | (radiobutton direct naast he   | t label van de vorige optie)                |           |
|           | 7. MAC OSX (10.3) / Firefox 1  | .5: Opties staan heel dicht tegen elkaar a  | an        |
|           | (radiobutton direct naast he   | t label van de vorige optie)                | · ·       |
|           | 8. MAC OSX (10.3) / Firefox 1  | .5: Linker-border van de rechter button is  | niet      |
|           | weergegeven                    |                                             |           |
|           | 9. SuSe Linux 9.0 / Konqueror  | 3.1.4 (KDE 3.1.4): Opties staan heel dic    | nt        |
|           | tegen elkaar aan (radiobutto   | on direct naast het label van de vorige op  | tie)      |
| BI4L2F2   | "Wonen buiten Nederland" = ja  | De velden "Laatste woonplaats               |           |
|           |                                | Nederland", "datum vertrek" en              |           |
|           |                                | "woonachtig Antillen/Aruba" worden          |           |
|           |                                |                                             |           |
| BI4L2F3   | "Wonen buiten Nederland" = nee | De velden "Laatste woonplaats               | $\square$ |
|           |                                | Nederland", "datum vertrek" en              | <u> </u>  |

|          |                                                                                                    | "woonachtig Antillen/Aruba" worden                                                                                                    |                |
|----------|----------------------------------------------------------------------------------------------------|----------------------------------------------------------------------------------------------------|----------------|
| BT4L2F4  | "Wonen buiten Nederland" leeg en<br>verder                                                                                                    | Foutmelding "Beantwoord de volgende<br>vraag a.u.b.: Woont u buiten<br>Nederland?"                                                                                                    |                |
| BT4L2F5  | "Woonachtig Aruba/Antillen" = ja                                                                                                    | Velden "langer dan 10 jaar" en "Welke<br>periode(n) heeft u in Nederland<br>gewoond?" worden getoond.                                                                                                    |                |
| BT4L2F6  | "Woonachtig Aruba/Antillen" = nee                                                                                                    | Velden "langer dan 10 jaar" en<br>"openbare dienst Aruba/Antillen"<br>worden verborgen.                                                                                                    |                |
| BT4L2F7  | "langer dan 10 jaar" = ja                                                                                                    | Veld "openbare dienst Aruba/Antillen"<br>wordt verborgen.                                                                                                    |                |
| BT4L2F8  | "langer dan 10 jaar" = nee                                                                                                    | Veld "openbare dienst Aruba/Antillen"<br>wordt getoond.                                                                                                    |                |
| BT4L2F9  | "openbare dienst Aruba/Antillen" =<br>ja                                                                                                    | Veld "Onder welk ministerie?" wordt getoond.                                                                                                    |                |
| BT4L2F10 | "openbare dienst Aruba/Antillen" =<br>nee                                                                                                    | Veld "Onder welk ministerie?" wordt<br>verborgen en veld "Voert u een<br>gemeenschappelijke huishouding"<br>wordt getoond.                                                                                                |                |
| BT4L2F11 | "Voert u een gemeenschappelijke<br>huishouding" = ja                                                                                                    |                                                                                                    | $\boxtimes$    |
| BT4L2F12 | "Voert u een gemeenschappelijke<br>huishouding" = nee                                                                                                    | Tekst "U mag niet stemmen" wordt<br>getoond; Knop "Opslaan en verder"<br>wordt verborgen                                                                                                    |                |
| BT4L2F13 | "Verblijf buiten Nederland ivm<br>beroep" = ja                                                                                                    | Tekst "U mag niet stemmen" wordt<br>verborgen; Knop "Opslaan en verder"<br>wordt getoond                                                                                                    |                |
| BT4L2F14 | "Verblijf buiten Nederland ivm<br>beroep" = nee                                                                                                    | Tekst "U mag niet stemmen" wordt<br>getoond; Knop "Opslaan en verder"<br>wordt verborgen                                                                                                    |                |
| BT4L2F15 | "Datum van vertrek" ongeldig en<br>verder                                                                                                    | Foutmelding "Dit is een ongeldige<br>datum. Vul bijvoorbeeld '02-01-2006' in<br>voor 2 januari 2006."                                                                                                    |                |
| BT4L2F16 | "Datum van vertrek" in toekomst<br>en verder                                                                                                    | Geen foutmelding                                                                                                    | $\boxtimes$    |
| BT4L2F17 | Link "hier" in tekst "U mag niet stemmen"                                                                                                    | Systeem sluit het venster.                                                                                                    |                |
|          | <ol> <li>Windows XP Professional S<br/>afgesloten;</li> <li>Windows XP Professional S</li> <li>Windows XP Professional S<br/>niet afgesloten (alleen in Fir<br/>4. Windows 2000 / Firefox 1.0.</li> <li>MAC OSX (10.3) / Firefox 1</li> </ol> | SP2 / Firefox 1.0.4: Venster wordt niet<br>SP2 / Firefox 1.5: Venster wordt niet afges<br>SP2 / Netscape Navigator 8.1: Venster wo<br>refox modus)<br>.4: Venster wordt niet afgesloten<br>.5: Scherm wordt niet gesloten | sloten<br>ordt |
| BT4L2F18 | Terug                                                                                                    | Systeem verwijst door naar Scherm 0<br>Introductie                                                                                                    | $\square$      |
| BT4L2F19 | Verder                                                                                                    | Systeem verwijst door naar Scherm 3<br>Stemwijze                                                                                                    |                |
|          | 1. SuSe Linux 9.0 / Konqueror 3.1.4<br>klikken op 'verder'. In een enkel gev                                                                                                    | (KDE 3.1.4): De gehele browser crasht b<br>al crashte zelfs de KDE schil om SuSe.                                                                                                    | oij het        |

# 3.2.1.3 Scherm Stemwijze

| Testgeval | Beschrijving                                                                                                    | Uitvoervoorspelling                                                                                                    | OK?         |
|-----------|----------------------------------------------------------------------------------------------------|----------------------------------------------------------------------------------------------------|-------------|
| BT4L3F1   | Schermopbouw                                                                                                    | Scherm is correct opgebouwd.<br>Teksten zijn juist. Alle menuitems<br>worden getoond. (Introductie, Verblijf,<br>Stemwijze, Gegevens kiezer,<br>Stemgegevens, Formulier afdrukken,<br>Afsluiting)                                                                                                    |             |
|           | <ol> <li>Windows XP Professional SP2<br/>elkaar aan (radiobutton direct r</li> <li>Windows XP Professional SP2<br/>weergegeven: linker-border nie</li> <li>MAC OSX (10.3) / Safari 1.0.3<br/>(radiobutton direct naast het la</li> <li>MAC OSX (10.3) / Firefox 1.5:<br/>(radiobutton direct naast het la</li> <li>MAC OSX (10.3) / Firefox 1.5:<br/>weergegeven</li> </ol> | <ul> <li>/ Firefox 1.0.4: Opties staan heel dicht te<br/>haast het label van de vorige optie)</li> <li>/ Firefox 1.5: Button niet volledig<br/>et zichtbaar</li> <li>: Opties staan heel dicht tegen elkaar aar<br/>bel van de vorige optie)</li> <li>Opties staan heel dicht tegen elkaar aan<br/>bel van de vorige optie)</li> <li>Upties staan heel dicht tegen elkaar aan<br/>bel van de vorige optie)</li> <li>Linker-border van de rechter button is nie</li> </ul> | egen<br>n   |
| BT4L3F2   | Stemwijze leeg en verder                                                                                                    | Foutmelding "Beantwoord de volgende<br>vraag a.u.b.: Op welke wijze wilt u<br>stemmen?."                                                                                                    | $\boxtimes$ |
| BT4L3F3   | Terug                                                                                                    | Systeem verwijst door naar Scherm 2<br>Verblijf                                                                                                    | $\boxtimes$ |
| BT4L3F4   | Verder                                                                                                    | Systeem verwijst door naar Scherm 4<br>Gegevens kiezer                                                                                                    | $\boxtimes$ |

# 3.2.1.4 Scherm Gegevens kiezer

| Testgeval | Beschrijving                                    | Uitvoervoorspelling                          | OK?       |
|-----------|-------------------------------------------------|----------------------------------------------|-----------|
| BT4L4F1   | Schermopbouw                                    | Scherm is correct opgebouwd.                 |           |
|           |                                                 | Teksten zijn juist. Alle menuitems           |           |
|           |                                                 | worden getoond.                              |           |
|           | <ol> <li>Windows XP Professional SP2</li> </ol> | ? / Internet Explorer 7 (beta 3): Tooltip is | niet      |
|           | volledig leesbaar (loopt uit het                | scherm rechts)                               |           |
|           | <ol> <li>Windows XP Professional SP2</li> </ol> | ? / Firefox 1.0.4: Opties staan heel dicht   | tegen     |
|           | elkaar aan (radiobutton direct                  | naast het label van de vorige optie)         |           |
|           | <ol> <li>Windows XP Professional SP2</li> </ol> | ? / Firefox 1.5: Button niet volledig        |           |
|           | weergegeven: linker-border nie                  | et zichtbaar                                 |           |
|           | 4. MAC OSX (10.3) / Safari 1.0.3                | : Opties staan heel dicht tegen elkaar aa    | n         |
|           | (radiobutton direct naast het la                | bel van de vorige optie)                     |           |
|           | 5. MAC OSX (10.3) / Firefox 1.5:                | Opties staan heel dicht tegen elkaar aar     | า         |
|           | (radiobutton direct naast het la                | bel van de vorige optie)                     |           |
|           | 6. MAC OSX (10.3) / Firefox 1.5:                | Linker-border van de rechter button is n     | let       |
|           | weergegeven                                     | · · · · · · · · · · · · · · · · · · ·        | F         |
| BT4L4F2   | "Voornaam" leeg en verder                       | Foutmelding "Beantwoord de                   | $\square$ |
|           |                                                 | volgende vraag a.u.b.: Voornaam."            |           |
| BT4L4F3   | "Emailadres 1" ongeldig en verder               | Foutmelding "Dit is een ongeldig e-          | $\bowtie$ |
|           |                                                 | mailadres. Een geldig e-mailadres            |           |
|           |                                                 | bevat een '.' en een '@'. Wijzig het e-      |           |
|           | ········                                        | mailadres."                                  |           |
| BT4L4F4   | "Emailadres 1" leeg en verder                   | Foutmelding "Beantwoord de                   |           |
|           |                                                 | volgende vraag a.u.b.: E-mailadres."         |           |
| BT4L4F5   | "Emailadres 2" ongeldig en verder               | Foutmelding "Dit is een ongeldig e-          |           |

|         |                                                            | mailadres. Een geldig e-mailadres<br>bevat een '.' en een '@'. Wijzig het e-<br>mailadres." |             |
|---------|------------------------------------------------------------|---------------------------------------------------------------------------------------------|-------------|
| BT4L4F6 | "Emailadres 2" leeg en verder                              | Foutmelding "Beantwoord de volgende vraag a.u.b.: E-mailadres."                             | $\boxtimes$ |
| BT4L4F7 | "Emailadres 1" niet gelijk aan<br>"Emailadres 2" en verder | Foutmelding "U heeft niet hetzelfde e-<br>mailadres ingevuld. Wijzig het e-<br>mailadres"   | $\boxtimes$ |
| BT4L4F8 | Terug                                                      | Systeem verwijst door naar Scherm 2<br>Stemwijze                                            | $\boxtimes$ |
| BT4L4F9 | Verder                                                     | Systeem verwijst door naar Scherm 4<br>Stemgegevens                                         | $\boxtimes$ |

# 3.2.1.5 Scherm Stemgegevens

| Testgeval | Beschrijving                     | Uitvoervoorspelling                          | OK?         |
|-----------|----------------------------------|----------------------------------------------|-------------|
| BT4L5F1   | Schermopbouw                     | Scherm is correct opgebouwd.                 |             |
|           |                                  | Teksten zijn juist. Alle menuitems           |             |
|           |                                  | worden getoond.                              | L           |
|           | 1. Windows XP Professional SP2   | 2 / Internet Explorer 7 (beta 3): Tooltip is | niet        |
|           | volledig leesbaar (loopt uit het | scherm rechts)                               |             |
|           | 2. Windows XP Professional SP2   | 2 / Firefox 1.0.4: Opties staan heel dicht t | egen        |
| -         | elkaar aan (radiobutton direct i | naast het label van de vorige optie)         |             |
| }         | 3. Windows XP Professional SP2   | 2 / Firefox 1.5: Button niet volledig        |             |
|           | weergegeven: linker-border nie   | et zichtbaar                                 |             |
|           | 4. MAC OSX (10.3) / Satari 1.0.3 | : Opties staan heel dicht tegen elkaar aa    | in          |
|           | (radioputton direct naast net la | Del van de vorige optie)                     |             |
|           | 5. WAG OSA (10.3) / FileIox 1.5. | opties staan neer dicht tegen eikaar aar     | 1           |
|           | 6 MAC OSX (10.3) / Eirofox 1.5:  | Linker berder van de reebter butten is n     | int         |
|           | weergegeven                      | Linker-border van de recitter button is in   | iet         |
| BT41 5F2  | "Afwijkend postadres" = ja       | Velden "Geef het buitenlandse                |             |
|           |                                  | postadres op" "Postadres"                    |             |
|           |                                  | "Postcode", "Woonplaats" en "Land"           |             |
|           |                                  | worden getoond                               |             |
| BT4L5F3   | "Afwijkend postadres" = nee      | Velden "Geef het buitenlandse                | $\square$   |
|           |                                  | postadres op", "Postadres",                  |             |
|           |                                  | "Postcode", "Woonplaats" en "Land"           |             |
|           |                                  | worden verborgen.                            |             |
| BT4L5F4   | "Voornaam gemachtigde" leeg en   | Foutmelding "Beantwoord de                   | $\square$   |
|           | verder                           | volgende vraag a.u.b.: Voornaam              |             |
|           |                                  | gemachtigde."                                |             |
| BT4L5F5   | Terug                            | Systeem verwijst door naar Scherm 3          | $\boxtimes$ |
|           |                                  | Gegevens kiezer                              |             |
| BT4L5F6   | Verder                           | Systeem verwijst door naar Scherm 5          | $\square$   |
|           |                                  | Overzicht                                    |             |

# 3.2.1.6 Scherm Formulier afdrukken

| Testcase | Beschrijving                                    | Uitvoervoorspelling                                                                   | OK?         |
|----------|-------------------------------------------------|---------------------------------------------------------------------------------------|-------------|
| BT4L6F1  | Schermopbouw                                    | Scherm is correct opgebouwd.<br>Teksten zijn juist. Alle menuitems<br>worden getoond. |             |
|          | 1. Windows XP Professional SP2                  | 2 / Firefox 1.0.4: Opties staan heel dicht t                                          | egen        |
|          | elkaar aan (radiobutton direct                  | naast het label van de vorige optie)                                                  |             |
|          | 2. Windows XP Professional SP2                  | 2 / Firefox 1.0.4: De 'opslaan' button heef                                           | t een       |
|          | grijs vlak rechts ervan                         |                                                                                       |             |
| }        | <ol> <li>Windows XP Professional SP2</li> </ol> | 2 / Firefox 1.5: Button niet volledig                                                 |             |
|          | weergegeven: linker-border nie                  | et zichtbaar                                                                          |             |
|          | 4. Windows XP Professional SP2                  | 2 / Firefox 1.5: De 'opslaan' button heeft                                            | een         |
|          | grijs vlak rechts ervan                         |                                                                                       |             |
|          | 5. Windows XP Professional SP2                  | 27 Opera 8.54: De 'opsiaan' button heeft                                              | een         |
| }        | grijs vlak rechts ervan                         | A Anara (). De leveleent butter heeft eer                                             |             |
|          | 0. Windows AP Professional SP2                  | opera 9. De opsiaan button neen eer                                                   | i grijs     |
|          | 7 Windows 2000 / Eirofox 1.0.4:                 | Do 'onslaan' button beeft oon grijs vlak r                                            | ochte       |
|          | ervan                                           | De opsidan button neen een gijs vlak i                                                | Conta       |
|          | 8 MAC OSX (10.3) / Firefox 1.5:                 | Linker-border van de rechter button is ni                                             | et          |
|          | weergegeven                                     |                                                                                       | 0.          |
| BT4L6F2  | Scherm 1 t/m 4 niet allen                       | Enkel melding zichtbaar: "Dit scherm                                                  |             |
|          | geaccordeerd                                    | kan niet getoond worden. Vul eerst                                                    |             |
|          |                                                 | alle voorgaande schermen".                                                            |             |
| BT4L6F3  | Link "openen"                                   | PDF wordt geopend                                                                     |             |
|          | 1. MAC OSX (10.3) / Safari 1.0.3: De            | e PDF wordt geopend vanuit een popup.                                                 | De          |
|          | PDF zelf opent zelf nog een applicati           | ie. Het eerste scherm blijft echter nog int                                           | act.        |
| BT4L6F4  | Terug                                           | Systeem verwijst door naar Scherm 4                                                   |             |
|          | -                                               | Stemgegevens                                                                          |             |
| BT4L6F5  | Verder                                          | Systeem verwijst door naar Scherm 6                                                   | $\boxtimes$ |
| BT41 6F6 | Ziin de gegevens juist ingevuld = nee           | Systeem verwijst automatisch door                                                     |             |
|          |                                                 | naar Scherm 1 Verbliif                                                                |             |
| BT4I 6F7 | Ziin de gegevens juist ingevuld = ja            | Button "opslaan en verder" zichtbaar                                                  |             |
|          | Lin as gogorono jakornigoraid ja                | Ballon opolaan on toraor zionibaar                                                    | K-Y         |

# 3.2.1.7 Scherm Afsluiting

| Testcase | Beschrijving                                  | Uitvoervoorspelling                         | OK?       |  |
|----------|-----------------------------------------------|---------------------------------------------|-----------|--|
| BT4L7F1  | Schermopbouw                                  | Scherm is correct opgebouwd.                |           |  |
|          |                                               | worden getoond.                             |           |  |
| BT4L7F2  | Scherm 1 t/m 4 niet allen                     | Enkel melding zichtbaar: "Dit scherm        | $\square$ |  |
|          | geaccordeerd                                  | kan niet getoond worden. Vul eerst          |           |  |
|          |                                               | alle voorgaande schermen"                   |           |  |
| BT4L7F3  | Link "hier"                                   | Systeem sluit het venster                   |           |  |
|          | 1. Windows XP Professional SP2                | 2 / Firefox 1.0.4: Venster wordt niet afges | loten     |  |
|          | 2. Windows XP Professional SP2                | 2 / Firefox 1.5: Venster wordt niet afgeslo | ten       |  |
|          | <ol><li>Windows XP Professional SP2</li></ol> | 2 / Netscape Navigator 8.1: Venster word    | lt niet   |  |
| ]        | afgesloten (alleen in Firefox m               | afgesloten (alleen in Firefox modus)        |           |  |
|          | 4. Windows 2000 / Firefox 1.0.4:              | Venster wordt niet afgesloten               |           |  |
|          | 5. MAC OSX (10.3) / Firefox 1.5:              | Scherm wordt niet gesloten                  |           |  |

| BT4L7F4 | Terug | Systeem verwijst door naar Scherm 7 |  |
|---------|-------|-------------------------------------|--|
|         |       | PDF afdrukken                       |  |

# 4 Conclusie

Uit hoofdstuk 3 is gebleken dat de Voting Window onder de verschillende browsers en operating systemen nog een aantal bevindingen naar voren zijn gekomen die als hinderlijk worden ervaren.

Vooruit lopende op de definitieve versie van Internet Explorer 7.0 is er nog een blokkerende bevinding geconstateerd, die het verder uitbrengen van de stem niet meer mogelijk maakt. Deze bevindingen dienen voor in productie name te zijn opgelost en zullen in de regressietest wederom getest worden.

De bevindingen die gedurende de BCT naar voren zijn gekomen staan in onderstaand tabel weergegeven.

| Testomgeving                                | Prio 1 | Prio 2                                | Prio 3             | Prio 4   |  |
|---------------------------------------------|--------|---------------------------------------|--------------------|----------|--|
| Windows XP Professional SP2/                |        | 19, 20, 301, 328, 331, 218            | 329                |          |  |
| Opera 9.0                                   |        |                                       |                    |          |  |
| Windows XP Professional SP2 /               |        | 19, 20, 218 301, 328, 331             | 329                |          |  |
| Opera 8.54                                  |        | · · · · · · · · · · · · · · · · · · · |                    |          |  |
| Windows XP Professional SP2 /               |        | 301                                   |                    | 134      |  |
| Mozilla FireFox 1.5.0.4                     |        |                                       |                    |          |  |
| Windows XP Professional SP2 /               |        | 301                                   |                    | 134      |  |
| Mozilla FireFox 1.0.4                       |        |                                       |                    |          |  |
| Windows XP Professional SP2 /               | 300    |                                       |                    | 134, 304 |  |
| Internet Explorer 7 beta 3                  |        |                                       |                    |          |  |
| Windows XP Professional SP2 /               |        |                                       |                    | 134      |  |
| Internet Explorer 6                         |        |                                       |                    |          |  |
| Windows XP Professional SP2 /               |        | 301                                   |                    | 134      |  |
| Netscape 8.1                                |        |                                       |                    |          |  |
| Windows 2000 / Mozilla FireFox              |        | 301                                   |                    | 134      |  |
| 1.5.0.4                                     |        |                                       |                    |          |  |
| Windows 2000 / Internet Explorer 6          |        |                                       |                    | 134      |  |
| SuSe Linux 9.0                              |        | 301, 316                              | 348, 360, 349, 351 | 134, 302 |  |
| (KDE 3.1.4) / Konqueror 3.1.4               |        |                                       |                    |          |  |
| MacOS X (10.3) / Safari 1.0.3 <sup>3</sup>  |        | 301, 315, 334, 340                    | 336, 337, 338, 339 |          |  |
| MacOS X (10.3) / Mozilla FireFox<br>1.5.0.4 |        | 301                                   | 341                |          |  |

#### Voting Window

#### Registratie (eFormulieren)

Uit hoofdstuk 3 is gebleken dat de registratie (eFormulieren) onder de verschillende browsers en operating systemen een aantal bevindingen naar voren zijn gekomen die als hinderlijk worden ervaren.

Deze bevindingen zijn in nader overleg met het project eFormulieren besproken en zullen voor de in productie name te zijn opgelost en zullen in de regressietest wederom getest worden.

<sup>&</sup>lt;sup>3</sup> Als gevolg van het gebruik van MacOS X versie 10.3, is het niet mogelijk om de meest recente versie van de Safari browser (2.0 of Safari RSS) te gebruiken, daar deze enkel onder 10.4 of hoger draait.